## **OLE型イメージデータに対する操作**

本ソフトにおけるイメージデータはその作成方法により2種類に分類されます。1つは通常型で もう1つは0LE型です。ここでは0LE型イメージデータについての操作を解説しています。

OLE型イメージとは

- ・OLE機能によりオブジェクトを挿入したイメージ要素です。
- ・拡大/縮小/回転して配置する事ができます。
- ・本ソフト自体に編集機能はなく、OLEサーバアプリケーションにて編集します。
- ・作画イメージを2値モノクロにして表示することができ、これによりファイル容量が節約できる。
- ・PDF保存時の圧縮形式としてFLATEとJPEGの2種類を選択できます。
- ・しきい値を設定することにより、ある色範囲のピクセルを透明にする事ができます。

OLE型イメージは通常型イメージで保持しているデータに加えてOLEアプリケーション独自 のデータを保持しています。従って出力ファイルサイズは大きくなりますし、画面表示もOLEア プリケーションの描画機能を呼び出す関係で、相当重たくなります。 従って、後の変更が不要と思われるデータの場合はOLE型イメージよりも通常型イメージを使用 する事を推奨します。

本ソフトではOLEについての対応はOLE1レベルのコンテナ機能のみをサポートしています。 つまり、他のオブジェクトを貼り付ける機能はありますが、本ソフトのデータを他のOLE対応 ソフトに貼り付けることはできません。また、貼り付けたオブジェクトを本ソフトのウインドウ 内で編集することはできず、別ウインドウが立ち上がります。この様にOLEについては最低限の 機能しかサポートしていませんが、マルチページのPDFを保存フォーマットとする本ソフトに おいてはこれで十分です。

OLE型イメージを使用する事によって、OLE対応アプリケーションにおいて編集可能なPD Fを作成する事ができます。例えばEXCELのグラフをOLE機能により本ソフト貼り付け、 保存してPDFにします。そのPDFを本ソフトで読み込めば、埋め込んだオウジェクトをEX CELにより再編集する事ができます。

つまり、本ソフトはOLE対応アプリケーションにとって再編集を可能にするPDF変換ソフト として使用する事ができます。

OLE型イメージの新規作成 現状は以下の方法でOLE型イメージを作成できます。

1)メインメニュー「挿入メニュー」の「OLE挿入」コマンドを実行して、挿入するオブジェク トを選択するか、入力ファイルを指定する。

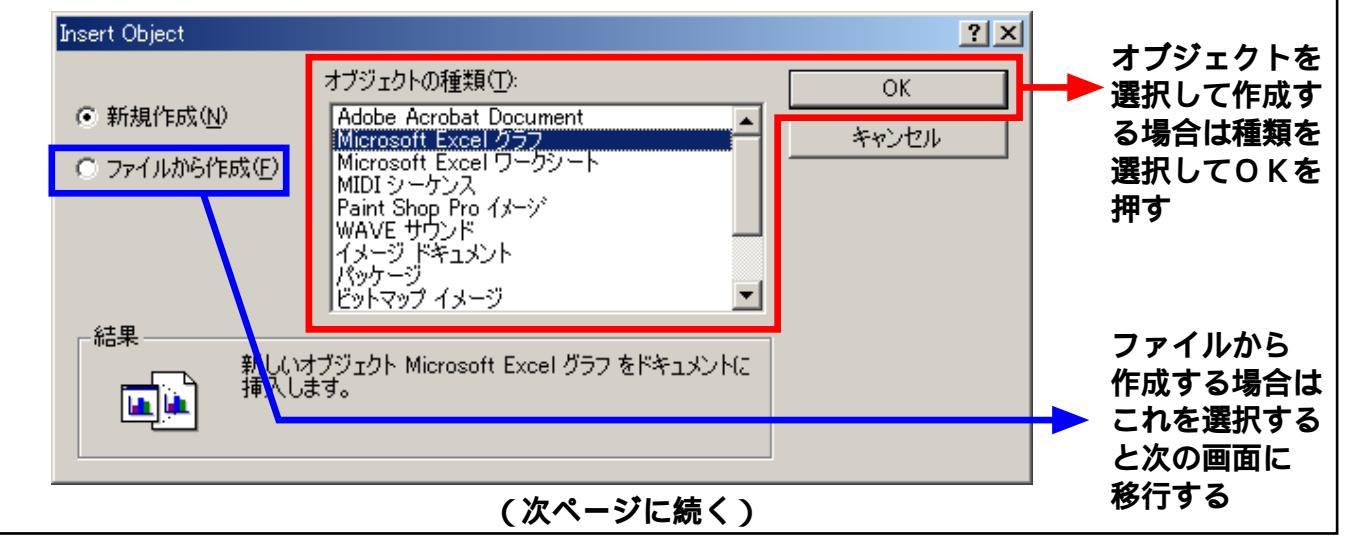

| Insert Object                                        |                                                                              | <u>? ×</u>         | ファイルから<br>作成する場合は                     |
|------------------------------------------------------|------------------------------------------------------------------------------|--------------------|---------------------------------------|
| <ul> <li>○ 新規作成(№)</li> <li>● ファイルから作成(E)</li> </ul> | ファイル( <u>E</u> ): Microsoft Excel ワークシート<br>C¥盤チェックリスト.xls<br>参照( <u>B</u> ) | <u>OK</u><br>キャンセル | ━━━ 左の画面にて<br>ファイル名を<br>設定し、OKを<br>押す |
| ー結果ドキュメ<br>成したフ                                      | ントにファイルの内容をオブジェクトとして挿入し、作<br>プログラムを再生できます。                                   |                    |                                       |

挿入するオブジェクトを決定すると、それを編集するアプリケーションが起動しますので 初期編集を行います。編集が終われば、本ソフトのウインドウをアクティブにして、 「更新」をクリックすると、自動的にアプリケーションが閉じられ、オブジェクトをペー ストするモードに入ります。「中止」をクリックすると編集がキャンセルされます。

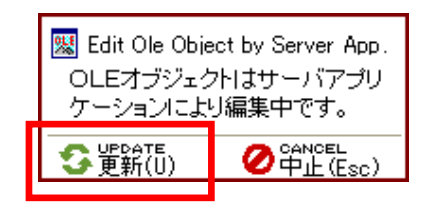

 2) OLE対応アプリケーションにて、データをクリップボードにコピーし、メインメニュー 「挿入メニュー」の「OLEペースト」を実行する。

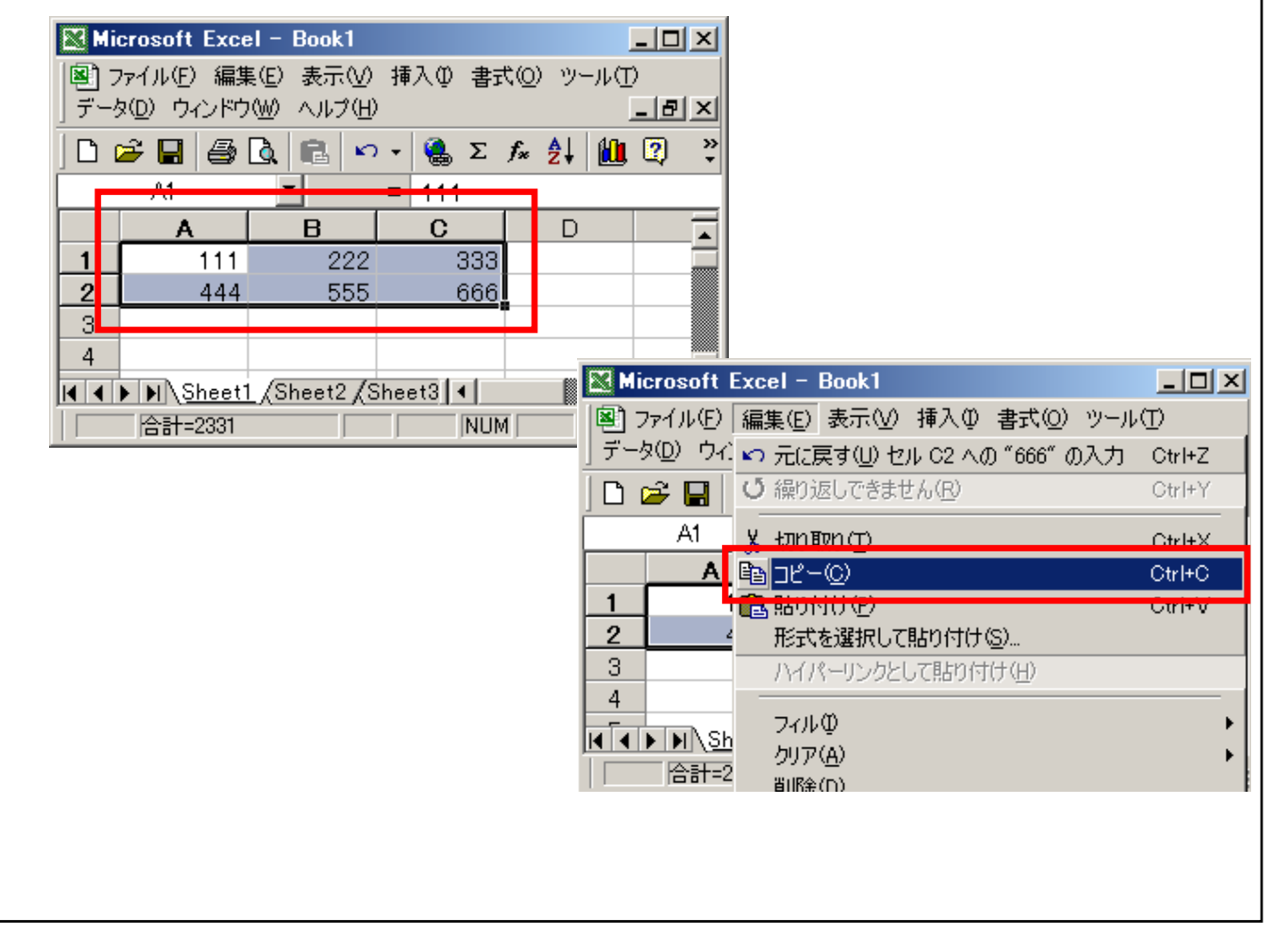

そして本ソフトのウインドウに移り、「挿入メニュー」の「OLEペースト」を実行します。

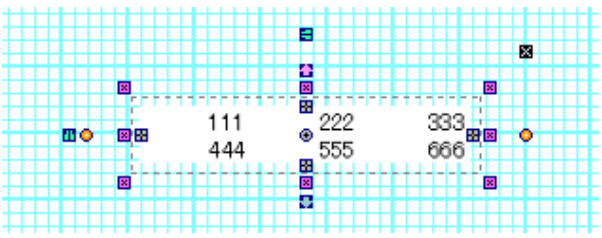

新規作成後は通常型イメージと同じく、PDF保存時の圧縮形式を設定する必要があります。 図や画面キャプチャなどのイメージについてはFLATE圧縮(JPEG圧縮フラグOFF)、 写真などのイメージについてはJPEG圧縮(JPEG圧縮フラグON)に設定します。

イメージデータの表示 / 非表示設定

イメージデータの近くに長文の文字列を配置しその文字列を編集すると、画面の更新に時間がかか り、重くなる事があります。この場合、文字列など他の要素を編集する際にイメージの表示を OFFしておくと、重くなるのを防ぐ事ができます。

| この釦または、国社会会の  | コマンドにて表示 / 非表示を切り換える |
|---------------|----------------------|
|               |                      |
| ▋▋■■≡⊞ ■ 百∎∎0 |                      |

**OLE型イメージデータの編集** 

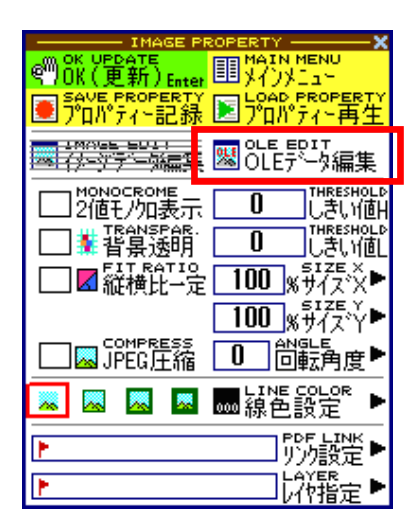

1)イメージ要素プロパティの「OLEデータ編集」を実行 することにより、編集アプリケーションが自動的に起動 され、以下のメッセージで待ち状態になります。

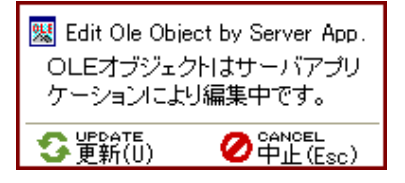

- 2)編集アプリケーションでデータを編集します。
- 3) 編集が終わったら、編集アプリケーションのウインドウ を閉じます。
- 4)編集したデータで置き換える場合は更新を実行します。

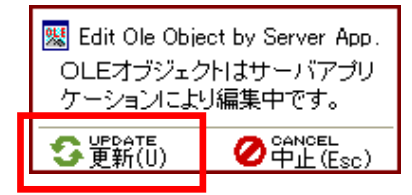